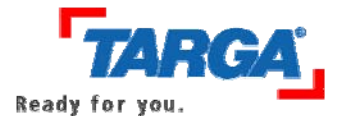

1. Execute the DBFlash.exe. By doing this, the needed files are extracted in the C: \PH-1003 EE SW folder.

| WinZip Self-Extractor - DBFlash.exe                                               | ×                                             |                                                                                                    |
|-----------------------------------------------------------------------------------|-----------------------------------------------|----------------------------------------------------------------------------------------------------|
| To unzip all files in DBFlash.exe to the specified folder press the Unzip button. | Unzip<br>Run WinZip<br>Close<br>About<br>Help | WinZip Self-Extractor     Image: Contract of the second second seco |
| konfigurationen einrichten und speichern.<br>Hardwareprof                         | file                                          |                                                                                                    |

- 2. To install the driver, the Signature Option has to be set to "Ignore XXXXXX". To do this, follow these instructions:
  - Right-click on the My Computer icon, then select Properties.
  - Click on Hardware, then on Driver signing.

| Systen   | n Resto                       | re Auto                                                                       | omatic Updates                                                | Remote               |
|----------|-------------------------------|-------------------------------------------------------------------------------|---------------------------------------------------------------|----------------------|
| General  | 1                             | Computer Name                                                                 | Hardware                                                      | Advance              |
| Add Hard | dware V                       | Vizard                                                                        |                                                               |                      |
| <b>X</b> | The A                         | dd Hardware Wizar                                                             | d helps you install hardwa                                    | re.                  |
|          |                               |                                                                               | Add <u>H</u> ardware <sup>1</sup>                             | Wizard               |
| Device N | lanage                        | u —                                                                           |                                                               |                      |
|          | The D<br>on you<br>prope      | evice Manager lists<br>ur computer. Use the<br>rties of any device.           | all the hardware devices<br>e Device Manager to cha           | installed<br>nge the |
|          |                               |                                                                               |                                                               |                      |
|          |                               | Driver <u>S</u> igning                                                        | <u>D</u> evice Man                                            | ager                 |
| Hardware | e Profile                     | Driver <u>S</u> igning                                                        | <u>D</u> evice Mana                                           | ager                 |
| Hardware | e Profile<br>Hardv<br>differe | Driver <u>Signing</u><br>es<br>ware profiles provide<br>ent hardware configu  | <u>D</u> evice Mana<br>a way for you to set up a<br>arations. | ager                 |
| Hardware | e Profile<br>Hardv<br>differe | Driver <u>S</u> igning<br>es<br>vare profiles provide<br>ent hardware configu | a way for you to set up an arations.                          | ager                 |

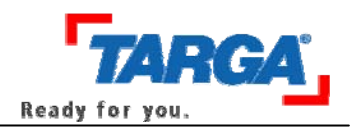

• Activate the option Ignore – Install the software anyway and don't ask for my approval. Uncheck the option Make this action the system default and click on OK.

| Driver Signing Options                                                                                                    | ? ×            |
|----------------------------------------------------------------------------------------------------|----------------|
| During hardware installation, Windows might detect software<br>has not passed Windows Logo testing to verify its compatibilit<br>Windows. ( <u>Tell me why this testing is important</u> .) | that<br>y with |
| What action do you want Windows to take?                                                                                                    |                |
| <ul> <li>Ignore - Install the software anyway and don't ask for<br/>approval</li> </ul>                                                                                                    | my             |
| C $\underline{W}$ arn - Prompt me each time to choose an action                                                                                                    |                |
| C Block - Never install unsigned driver software                                                                                                    |                |
| Administrator option                                                                                                    |                |
| ₩ Make this action the system <u>d</u> efault                                                                                                    |                |
| OK Car                                                                                                    | ncel           |

- 3. Connect the Databox to your PC / notebook.
- 4. Install the driver.
  - Open the device manager.

| 1.00            | ties                                                                                          |                             |                                                                             |                                |
|-----------------|-----------------------------------------------------------------------------------------------|-----------------------------|-----------------------------------------------------------------------------|--------------------------------|
| System R        | estore                                                                                        | Automatic U                 | pdates                                                                      | Remote                         |
| General         | Computer                                                                                      | Name                        | Hardware                                                                    | Advanced                       |
| Add Hardw       | are Wizard                                                                                    |                             |                                                                             |                                |
| ۲ 🍣             | he Add Hardwar                                                                                | re Wizard helps y           | ou install hardw                                                            | are.                           |
|                 |                                                                                               |                             | Add <u>H</u> ardware                                                        | e Wizard                       |
| Device Mar      | nager                                                                                         |                             |                                                                             |                                |
| T I             | he Device Mana                                                                                | ager lists all the h        | ardware device                                                              | s installed                    |
| P               | roperties of any o                                                                            | . Use the Device<br>device. | Manager to ch                                                               | ange the                       |
|                 | roperties of any o<br>Driver <u>S</u> ign                                                     | use the Device<br>device.   | Manager to ch                                                               | ange the<br>nager              |
| P<br>Hardware F | roperties of any o<br>Driver <u>S</u> igr                                                     | use the Device<br>device.   | Manager to ch<br>Device Ma                                                  | ange the                       |
| Hardware F      | roperties of any o<br>Driver <u>S</u> igr<br>rofiles<br>ardware profiles<br>ifferent hardware | provide a way for           | • Manager to ch<br>Device Mai                                               | ange the                       |
| Hardware F      | roperties of any o<br>Driver <u>S</u> igr<br>rofiles<br>ardware profiles<br>ifferent hardware | Dise the Device<br>device.  | Manager to ch<br><u>D</u> evice Ma<br>or you to set up<br>Hardware <u>E</u> | ange the<br>nager<br>and store |
| Hardware F      | roperties of any o<br>Driver <u>S</u> igr<br>rofiles<br>ardware profiles<br>ifferent hardware | ouse the Device<br>hing     | Manager to ch<br>Device Ma<br>or you to set up<br>Hardware E                | ange the<br>nager              |

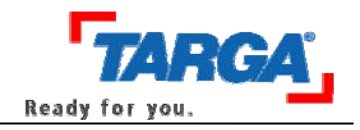

• The Databox will be displayed as Cypress AT2LP RC42 under Other Devices or the USB controller.

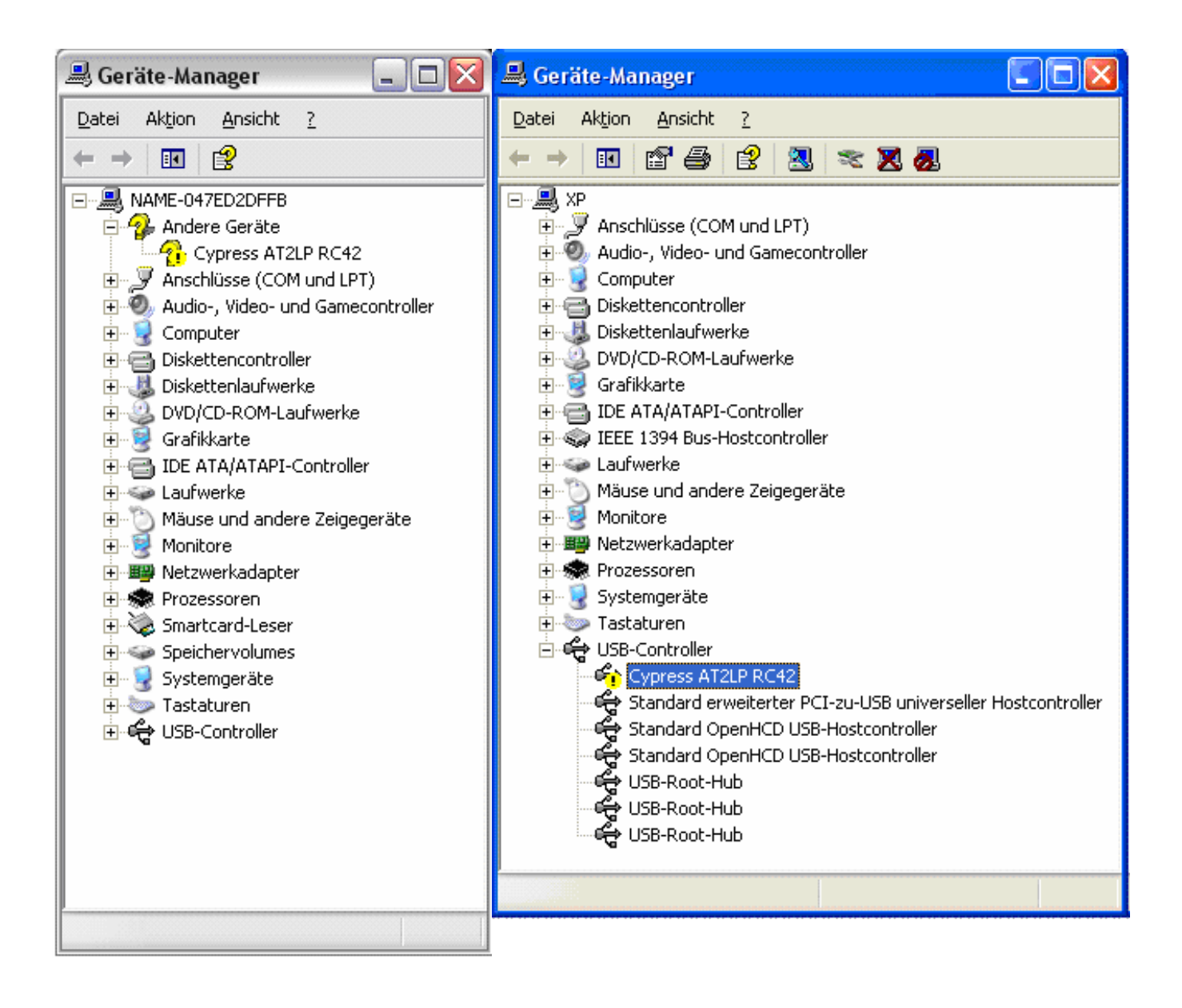

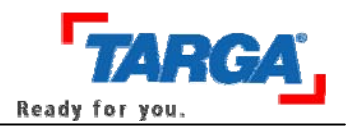

• In the device manager, right-click on **Cypress AT2LP RC 42** and select Properties from the menu.

| Eigenschaften von Cypress AT2LP RC42                                                                   |
|----------------------------------------------------------------------------------------------------|
| Allgemein Treiber Details                                                                              |
| Cypress AT2LP RC42                                                                                     |
| Gerätetyp: USB-Controller                                                                              |
| Hersteller: Unbekannt                                                                                  |
| Ort: Pfad 0 (Cypress AT 2LP RC42)                                                                      |
| Gerätestatus                                                                                           |
| Dieses Gerät ist nicht richtig konfiguriert. (Code 1)                                                  |
| Klicken Sie auf "Treiber erneut installieren", um die Treiber für<br>dieses Gerät neu zu installieren. |
|                                                                                                    |
| Treiber <u>e</u> rneut installieren                                                                    |
| <u>G</u> eräteverwendung:                                                                              |
| Gerät verwenden (aktivieren)                                                                           |
| OK Abbrechen                                                                                           |

• On the General tab click on Reinstall driver... anklicken.

| Hardware Update Wizard |                                                                                                    |
|------------------------|----------------------------------------------------------------------------------------------------|
|                        | Welcome to the Hardware Update<br>Wizard<br>This wizard helps you install software for:                               |
|                        | If your hardware came with an installation CD<br>or floppy disk, insert it now.<br>What do you want the wizard to do? |
|                        | C Install the software submatically (Recommended)                                                                     |
|                        | Install from a list or specific location (Advanced)                                                                   |
|                        |                                                                                                    |
|                        | Click Next to continue.                                                                                               |
|                        |                                                                                                    |
|                        | <u>K</u> Back <u>N</u> ext > Cancel                                                                                   |

• Select Install from a list or a specific loaction and click on Next.

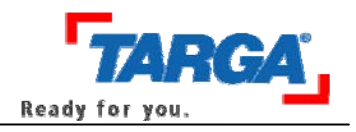

| Please ( | hoose your se:                            | arch and ins                        | tallation option                          | s.                                  |                     | CAL      |
|----------|-------------------------------------------|-------------------------------------|-------------------------------------------|-------------------------------------|---------------------|----------|
| C s      | earch for the best                        | driver in these                     | locations.                                |                                     |                     |          |
| U<br>pa  | se the check boxe<br>ths and removabl     | es below to limi<br>le media. The b | t or expand the de<br>best driver found w | fault search, i<br>ill be installed | which include<br>I. | is local |
|          | 🔽 Search remo                             | vable <u>m</u> edia (fl             | oppy, CD-ROM)                             |                                     |                     |          |
|          | Include this [                            | ocation in the s                    | earch:                                    |                                     |                     |          |
|          | D:\WinXP                                  |                                     |                                           | ~                                   | Browse              |          |
| ΘD       | on't search. I will                       | choose the driv                     | ver to install.                           |                                     |                     |          |
| Cl       | noose this option t<br>e driver you choo: | o select the de<br>se will be the b | vice driver from a<br>est match for your  | list. Window:<br>hardware.          | s does not gu       | arantee  |
|          |                                           |                                     |                                           |                                     |                     |          |
|          |                                           |                                     |                                           | -                                   |                     |          |

• Select Don't search. I will choose the driver to install and click on Next

| rdwar             | e Update Wizard                                    |                                        |                                       |                                 |                       |                   |
|-------------------|----------------------------------------------------|----------------------------------------|---------------------------------------|---------------------------------|-----------------------|-------------------|
| Sele              | ct the device driv                                 | ver you want to                        | ) install for thi                     | s hardware                      |                       | E Com             |
| 9                 | Select the manufa<br>have a disk that c            | cturer and model<br>ontains the driver | of your hardware<br>you want to insta | e device and<br>all, click Have | then click<br>e Disk. | Next. If you      |
| ✓ Sho<br>Model    | w <u>c</u> ompatible hardw                         | are                                    |                                       |                                 |                       |                   |
|                   |                                                    |                                        |                                       |                                 |                       |                   |
| ¢ Th<br><u>Te</u> | is driver is digitally si<br>Il me why driver sign | gned.<br>ing is important              |                                       |                                 | Ŀ                     | <u>H</u> ave Disk |
|                   |                                                    |                                        | < <u>B</u> ac                         | k <u>N</u> e                    | xt >                  | Cancel            |

• Click on Have Disk.

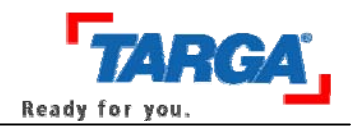

| stall Fr | om Disk                                                                                                   |        |
|----------|----------------------------------------------------------------------------------------------------|--------|
| F        | Insert the manufacturer's installation disk, and then make sure that the correct drive is selected below. | Cancel |
|          | <u>C</u> opy manufacturer's files from:                                                                   |        |
|          | C:\PH-1003 EE SW\Driver                                                                                   | Browse |

- As path, select C:\PH-1003 EE SW\Driver and confirm by pressing **OK**. Click on **Next** to start the installation.
- 5. Now in the device manager, the Databox will be displayed as **Cypress AT2LP Manufacturing Driver** in the device manager. There will be no more exclamation marks.

| 🖳 Geräte-Manager                                                                                                    | × |
|----------------------------------------------------------------------------------------------------|---|
| Datei Aktion Ansicht ?                                                                                                    |   |
|                                                                                                    |   |
| <ul> <li>Tastaturen</li> <li>USB-Controller</li> <li>ATI Remote Wonder Controller</li> <li>ATI Wireless Remote Receiver V2.36</li> <li>Cypress AT2LP Manufacturing Driver</li> <li>Intel(R) 82801FB/FBM USB Universal Host Controller - 2658</li> <li>Intel(R) 82801FB/FBM USB Universal Host Controller - 2659</li> <li>Intel(R) 82801FB/FBM USB Universal Host Controller - 265A</li> <li>Intel(R) 82801FB/FBM USB Universal Host Controller - 265A</li> <li>Intel(R) 82801FB/FBM USB Universal Host Controller - 265B</li> <li>Intel(R) 82801FB/FBM USB Universal Host Controller - 265B</li> <li>Intel(R) 82801FB/FBM USB Universal Host Controller - 265C</li> <li>USB-Massenspeichergerät</li> <li>USB-Root-Hub</li> <li>USB-Root-Hub</li> <li>USB-Root-Hub</li> <li>USB-Root-Hub</li> <li>USB-Root-Hub</li> <li>USB-Root-Hub</li> <li>USB-Root-Hub</li> <li>USB-Root-Hub</li> <li>USB-Root-Hub</li> <li>USB-Root-Hub</li> <li>USB-Root-Hub</li> <li>USB-Root-Hub</li> </ul> |   |
|                                                                                                    |   |

6. Disconnect the connection between PC/notebook and Databox by disconnecting the USB cable.

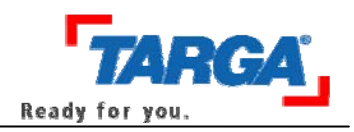

7. Start the flash tool by executing the file C:\PH-1003 EE SW\Primer.exe

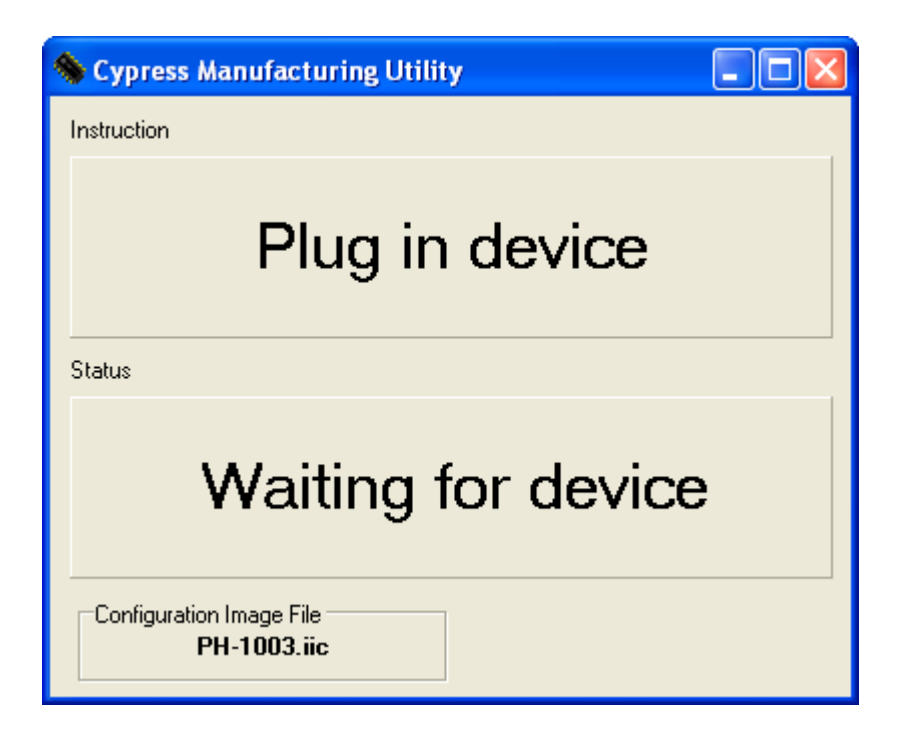

- 8. Reconnect the Databox to the PC/notebook and switch on the Databox.
- 9. The tool will identify the device and flashes the firmware.

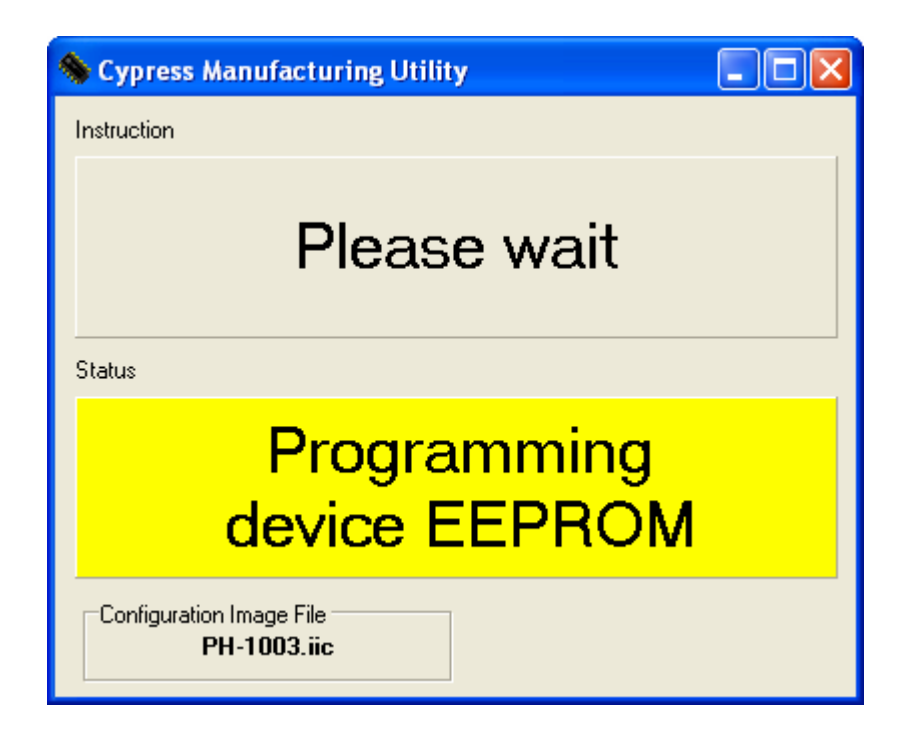

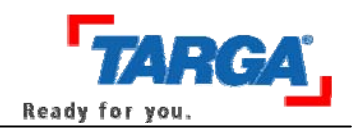

10. After flashing, the notification **Programming successful** is displayed.

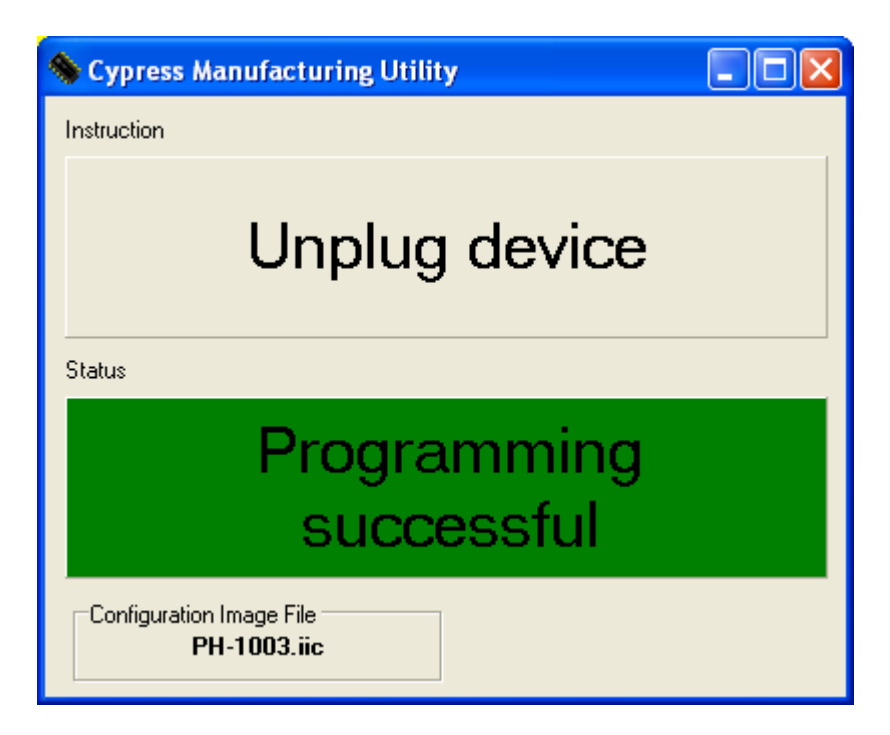

- 11. After this message, please turn off the Databox and disconnect it from the power supply. Wait a moment and reconnect it.
- 12. The databox can now be used.

Attention: The flash tool can only be used under Windows 2000 and Windows XP.